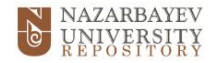

## Thesis Submission Guide (July 2024) https://nur.nu.edu.kz/

## Please ensure all fields are correctly entered. Failure to do so will result in the submission being rejected.

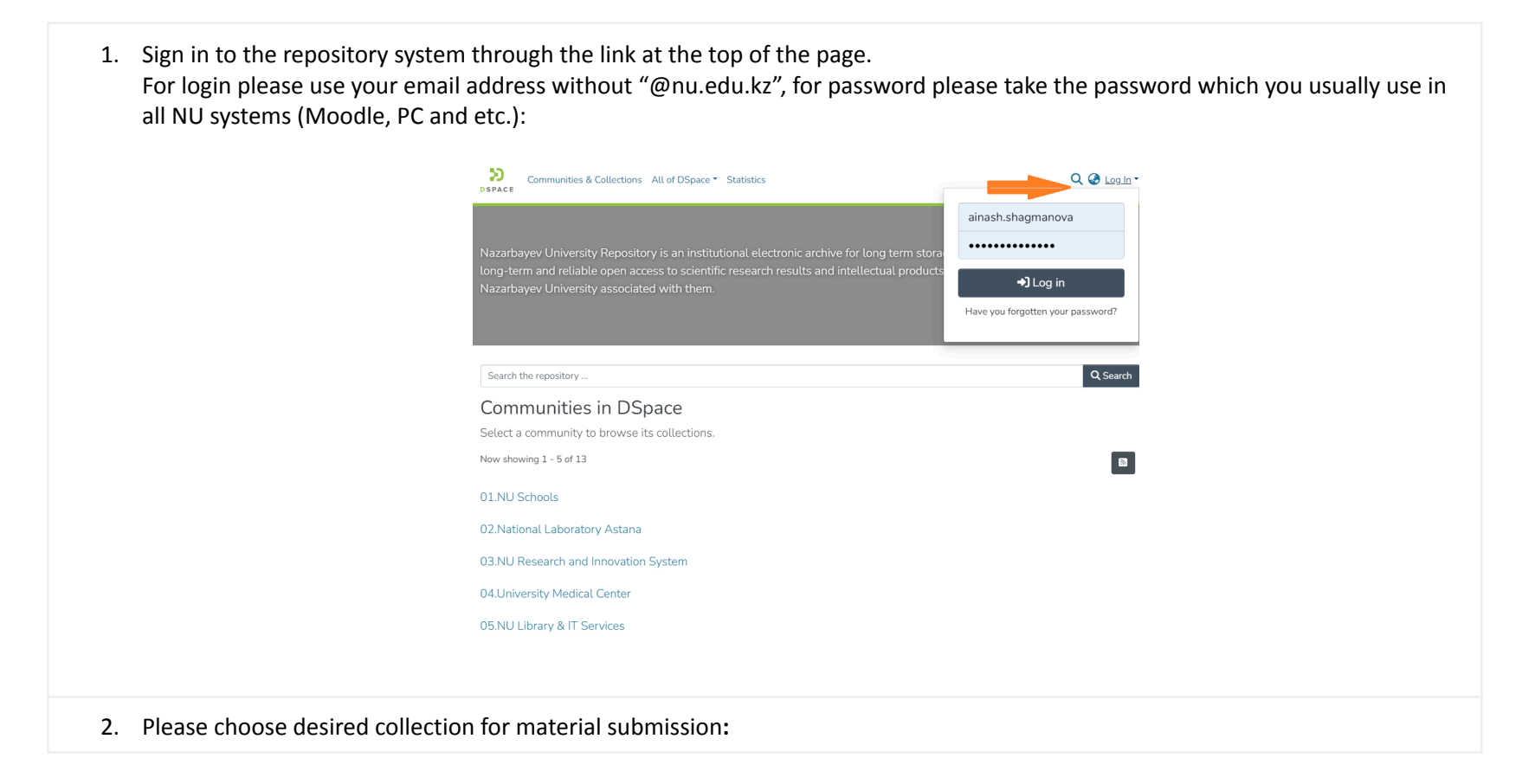

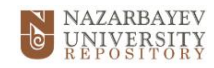

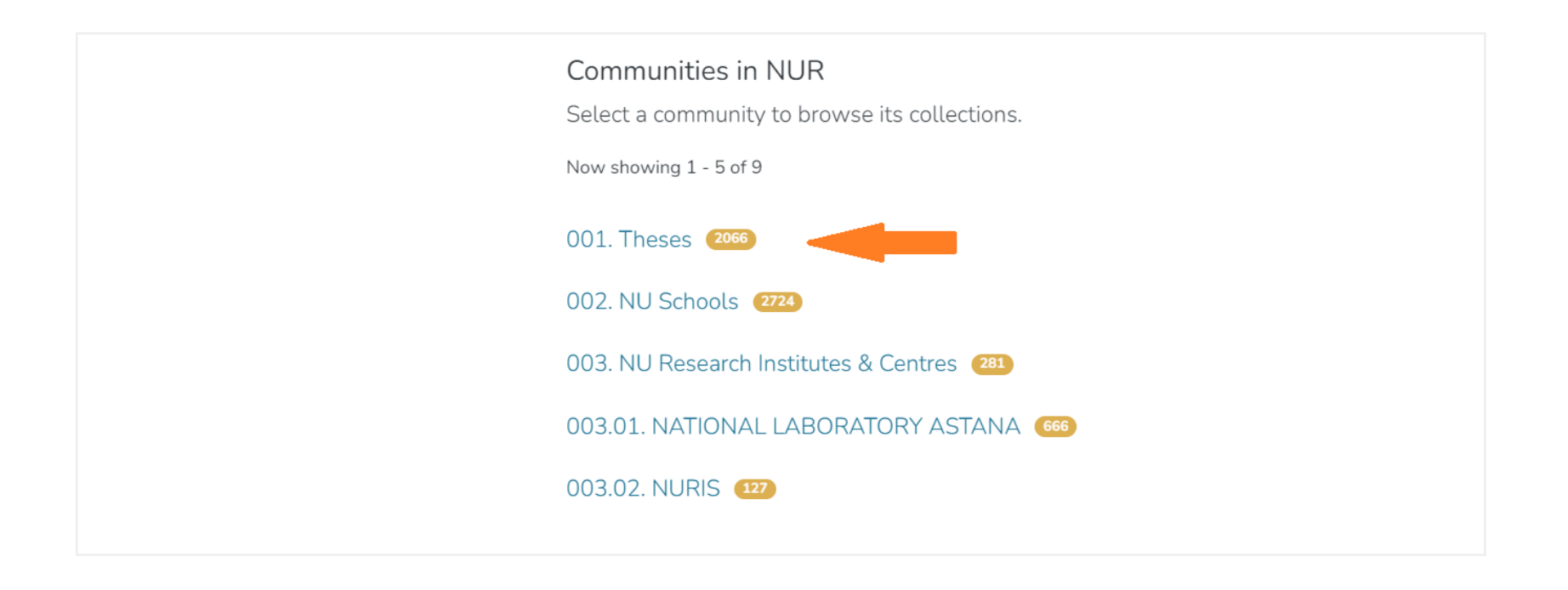

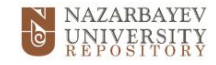

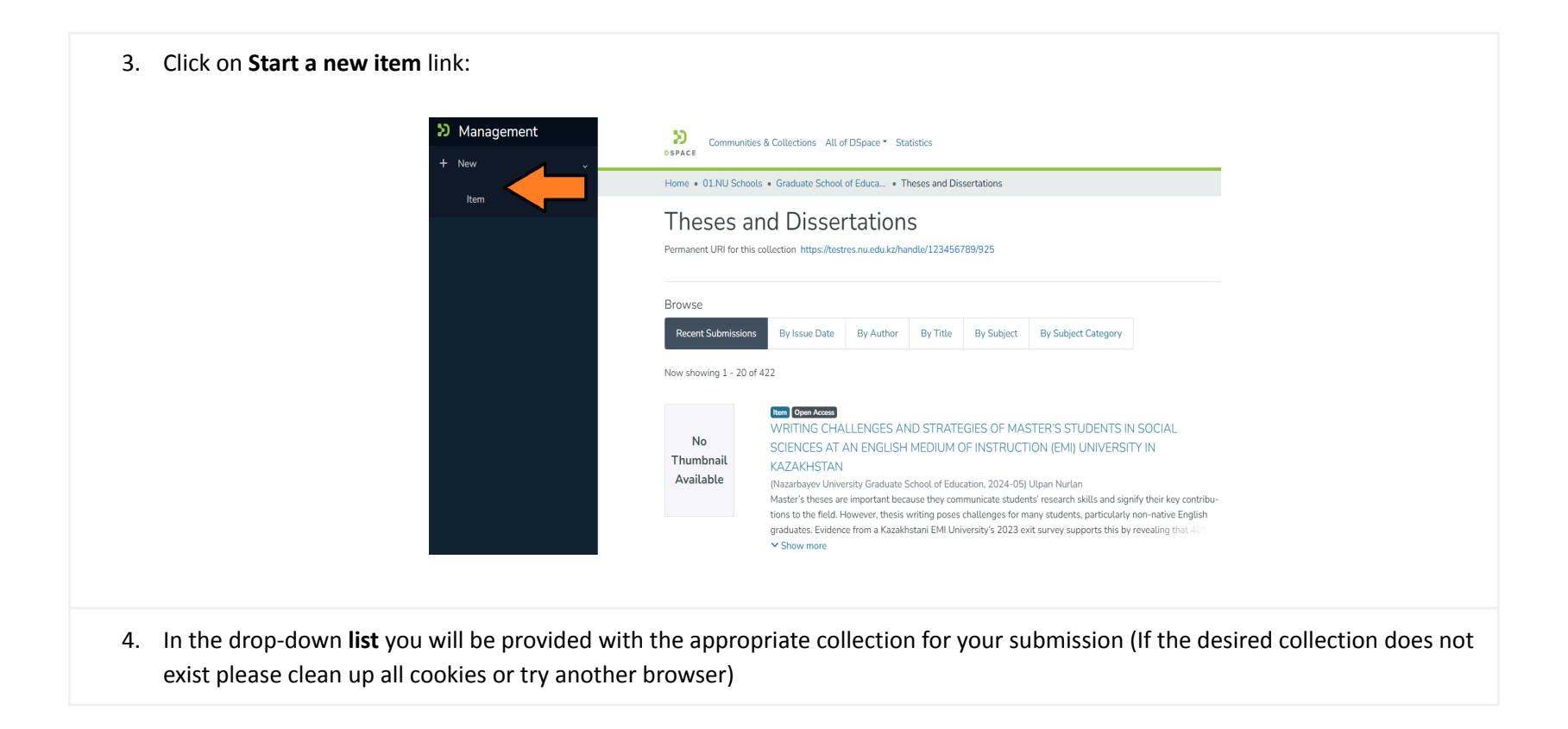

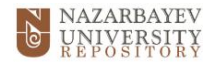

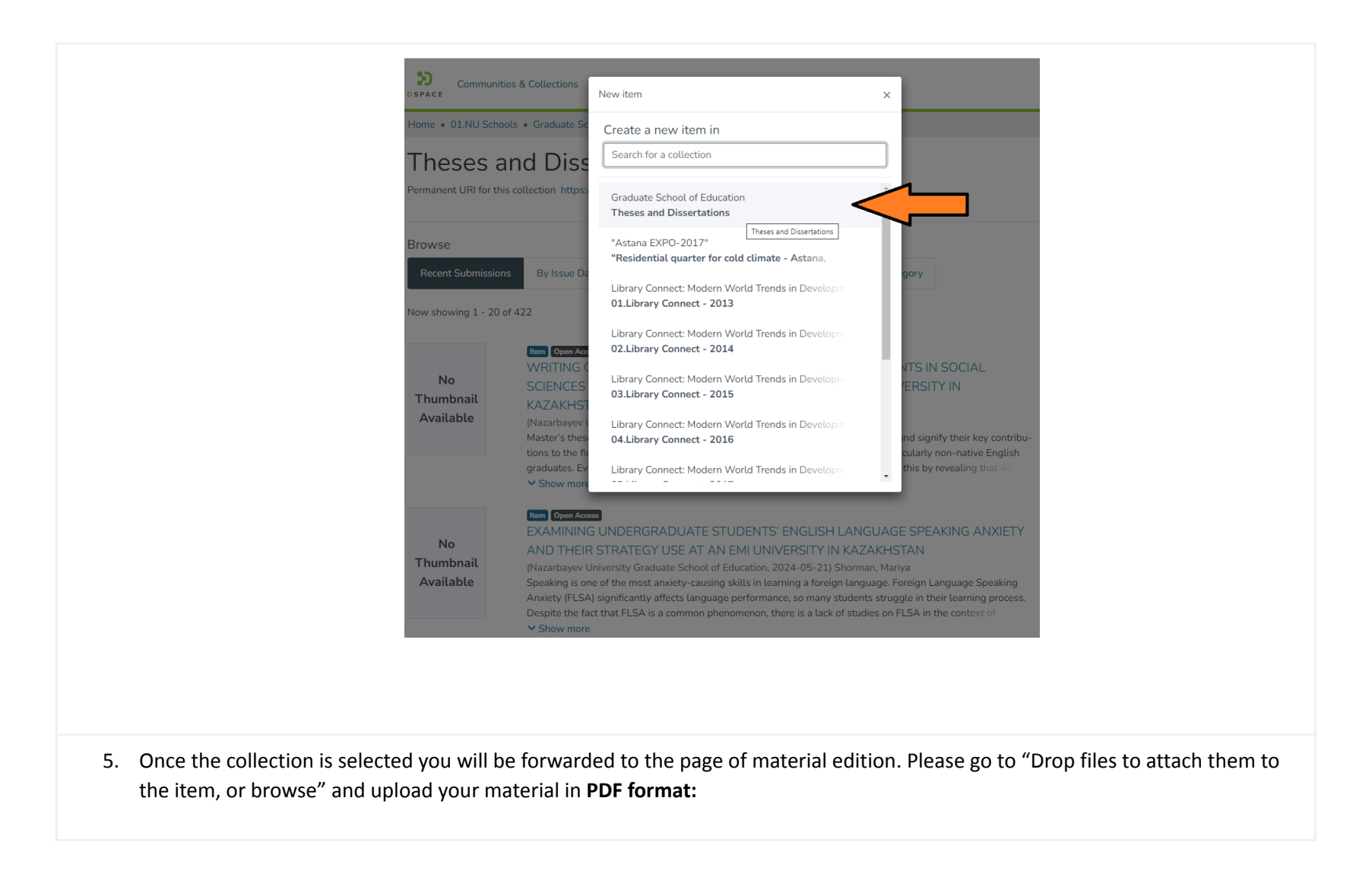

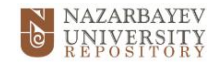

|    | Communities & Collections All of DSpace  Home • Edit Submission                                           |                                                  |
|----|----------------------------------------------------------------------------------------------------|--------------------------------------------------|
|    | Drop files to attach them to the item, or browse  Collection Theses and Dissertations  Describe           |                                                  |
| 6. | The following screenshots illustrate a form where essential information about t field is explained below: | he thesis must be filled in. The purpose of each |

- 1. Field AUTHORS: Type in the Student's name.
- 2. Field TITLE: Type the title of the thesis. (In capital letters)
- 3. Field OTHER TITLES: Use this field if the thesis has another title (version of the title in another language or with an abbreviation, etc.)
- 4. Field DATE OF ISSUE: Indicate the thesis' defense date.
- 5. Field PUBLISHER: Enter the full name of the relevant NU School, for example, Nazarbayev University Graduate School of Public Policy.

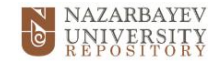

| Describe                                                        |                                                                                 |
|-----------------------------------------------------------------|---------------------------------------------------------------------------------|
| Author                                                          |                                                                                 |
| Author                                                          |                                                                                 |
| Enter the author's name (Family name, Given names).             |                                                                                 |
| + Add more                                                      |                                                                                 |
| Title *                                                         |                                                                                 |
| Title                                                           |                                                                                 |
| Enter the main title of the item.<br>Other Titles               |                                                                                 |
| Other Titles                                                    |                                                                                 |
| If the item has any alternative titles, please enter them here. |                                                                                 |
| + Add more                                                      |                                                                                 |
| Date of Issue *                                                 | Publisher                                                                       |
| ▲ ▲ ▲                                                           | Publisher                                                                       |
| year month day                                                  | Enter the name of the publisher of the previously issued instance of this item. |
| ▼ ▼ ▼                                                           |                                                                                 |

- Field CITATION: Provide a citation (APA style) for the thesis in the following format: Last Name, First Name. (Year). Title.
   Publisher (for example, Nazarbayev University Graduate School of Public Policy).
   However, please check with your School what citation style is used.
- 7. Field IDENTIFIERS: ignore this field
- 8. Field TYPE: Choose the appropriate type of **Thesis** from the dropdown (Bachelor, Bachelor Capstone project, Master, Master Capstone project, PhD and etc.)
- 9. Field LANGUAGE: Select the language of thesis (English).

10. Field SUBJECT KEYWORDS:

 Add one of the following: Type of access: Open access OR Type of access: Embargo

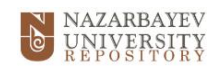

| ٠ | AND add main | keywords des | scribing the | topic of the thesis |
|---|--------------|--------------|--------------|---------------------|
|---|--------------|--------------|--------------|---------------------|

## 11. Field ABSTRACT: Provide an abstract of the thesis

| Citation                                                                       |                                                                                                    |   |
|--------------------------------------------------------------------------------|----------------------------------------------------------------------------------------------------|---|
| Enter the standard citation for the previously issued instance of this item.   |                                                                                                    |   |
| Identifiers                                                                    |                                                                                                    |   |
| ISSN                                                                           | Identifiers                                                                                                    |   |
| If the item has any identification numbers or codes associated with it, please | e enter the types and the actual numbers or codes.                                                                                                    |   |
| + Add more                                                                     |                                                                                                    |   |
| Туре                                                                           |                                                                                                    |   |
|                                                                                |                                                                                                    |   |
| Select the type of content of the item.                                        |                                                                                                    |   |
| + Add more                                                                     |                                                                                                    |   |
|                                                                                |                                                                                                    |   |
| Language                                                                       |                                                                                                    |   |
| Colort the language of the main content of the item. If the '                  | at anonay in the list alonge select "Other" If the content does not really have a language for anonale if it is a directive second state                |   |
| Select the tanguage of the main content of the item. If the language does no   | x appear in une ust, prease serect. Order : it the content does not reaity have a tanguage (for example, it it is a dataset of an image) please select. |   |
| Describe                                                                       |                                                                                                    |   |
| Describe                                                                       |                                                                                                    |   |
| Subject Keywords                                                               |                                                                                                    |   |
| Subject Keywords                                                               |                                                                                                    |   |
| Enter appropriate subject keywords or phrases.                                 |                                                                                                    |   |
| Abstract                                                                       |                                                                                                    |   |
| Abstract                                                                       |                                                                                                    |   |
|                                                                                |                                                                                                    |   |
|                                                                                |                                                                                                    |   |
|                                                                                |                                                                                                    |   |
| 12. Field UPLOAD FILES: I                                                      | n this part you can edit the uploaded PDF file.                                                                                                    |   |
|                                                                                |                                                                                                    |   |
|                                                                                |                                                                                                    |   |
| ]                                                                              |                                                                                                    |   |
| ind all the files currently in the item. You can update the file metad         | data and access conditions or upload additional files by dragging & dropping them anywhere on the page.                                                 | × |
|                                                                                | No file uploaded vet                                                                                                    |   |
|                                                                                |                                                                                                    |   |

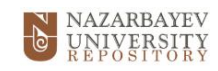

| Upload files           |                                                                                                    | 0 ^           |
|------------------------|----------------------------------------------------------------------------------------------------|---------------|
| Here you will find all | the files currently in the item. You can update the file metadata and access conditions or upload additional files by dragging & dropping them anywhere on the page.                                                                                                    | ×             |
| Thesispdf (            | 1.04 MB)                                                                                                    | * C •         |
| Thesispdf              |                                                                                                    | Edit bitstrea |
| Chockeym MDE: 41c06    | 38dabrc371da059c6c30aab7c681                                                                                                    |               |
| CHECKSUIII MDD. 41000  |                                                                                                    |               |
| Checksum MDS. 4100     |                                                                                                    |               |
| necksum mD3. 4100      |                                                                                                    |               |
| 116CKS011111D3. 41CCC  |                                                                                                    |               |
| 13.                    | Field TITLE: Please indicate the title of the PDF file                                                                                                    |               |
| 13.<br>14.             | Field TITLE: Please indicate the title of the PDF file<br>Field DESCRIPTION: Please indicate the type of material (e.g. Master`s thesis, Bachelor's thesis etc.)                                                                                                    |               |
| 13.<br>14.<br>15.      | Field TITLE: Please indicate the title of the PDF file<br>Field DESCRIPTION: Please indicate the type of material (e.g. Master`s thesis, Bachelor's thesis etc.)<br>Field ACCESS CONDITION TYPE: Please choose one of the following types of access to your file.                                                                              |               |
| 13.<br>14.<br>15.      | Field TITLE: Please indicate the title of the PDF file<br>Field DESCRIPTION: Please indicate the type of material (e.g. Master`s thesis, Bachelor's thesis etc.)<br>Field ACCESS CONDITION TYPE: Please choose one of the following types of access to your file.<br><b>Public</b>                                                             |               |
| 13.<br>14.<br>15.      | Field TITLE: Please indicate the title of the PDF file<br>Field DESCRIPTION: Please indicate the type of material (e.g. Master's thesis, Bachelor's thesis etc.)<br>Field ACCESS CONDITION TYPE: Please choose one of the following types of access to your file.<br><b>Public</b><br>Or<br><b>Embargo</b> and then enter the embargo end date |               |

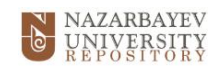

| <image/>                                                                                                    |                |                                                                                                    |
|----------------------------------------------------------------------------------------------------|----------------|----------------------------------------------------------------------------------------------------|
| 17. Field CREATIVE COMMONS LICENSE: From the drop-down list, you should select the license type of the thesis - Creat commons). 18. Is imperative: the author's consent must be obtained before the thesis is uploaded. 19. Creat way way the terms of the License agreement before submission. 19. Check the box at the bottom of the page to grant the License.                                                                                                    |                | Edit bitstream ×                                                                                                    |
| 17. Field CREATIVE COMMONS LICENSE: From the drop-down list, you should select the license type of the thesis - Creat commons). It is imperative: the author's consent must be obtained before the thesis is uploaded. 18. Please, review the terms of the License agreement before submission. 19. Check the box at the bottom of the page to grant the License.                                                                                                    |                | Title *                                                                                                    |
| <ul> <li>17. Field CREATIVE COMMONS LICENSE: From the drop-down list, you should select the license type of the thesis - Creat Commons).</li> <li>18. Please, review the terms of the License agreement before submission.</li> <li>19. Check the box at the bottom of the page to grant the License.</li> <li>10. Check the box at the bottom of the page to grant the License.</li> </ul>                                                                                                    |                |                                                                                                    |
| 1. Field CREATIVE COMMONS LICENSE: From the drop-down list, you should select the license type of the thesis - Creat commons). Is imperative: the author's consent must be obtained before the thesis is uploaded. 1. Preview the terms of the License agreement before submission. 1. Creat way and char you can example it and compatibility in the submission by clicking DEPOSIT.                                                                                                    |                | Enter the name of the file.                                                                                                    |
| 1. Field CREATIVE COMMONS LICENSE: From the drop-down list, you should select the license type of the thesis - Creat commons). Is important: the author's consent must be obtained before the thesis is uploaded. 1. Please, review the terms of the License agreement before submission. 2. Once you are done you can save it and complete it license in the submission by clicking DEPOSIT.                                                                                                    |                |                                                                                                    |
| 1. Field CREATIVE COMMONS LICENSE: From the drop-down list, you should select the license type of the thesis - Creat Commons). Is important: the author's consent must be obtained before the thesis is uploaded. 1. Please, review the terms of the License agreement before submission. 2. Check the box at the bottom of the page to grant the License. 3. Once you are done. you can save it and complete it liter or finish the submission by clicking DEPOSIT.                                                                                                    |                |                                                                                                    |
| 1. Field CREATIVE COMMONS LICENSE: From the drop-down list, you should select the license type of the thesis - Creat Commons). Is imperative: the author's consent must be obtained before the thesis is uploaded. 8. Please, review the terms of the License agreement before submission. 9. Check the box at the bottom of the page to grant the License.                                                                                                    |                |                                                                                                    |
| <ul> <li>1. Field CREATIVE COMMONS LICENSE: From the drop-down list, you should select the license type of the thesis - Creat Commons).</li> <li>I. Field CREATIVE COMMONS LICENSE: From the drop-down list, you should select the license type of the thesis - Creat Commons).</li> <li>I. I. Sense: the author's consent must be obtained before the thesis is uploaded.</li> <li>1. Please, review the terms of the License agreement before submission.</li> <li>1. Check the box at the bottom of the page to grant the License.</li> <li>1. Once you are done you can scape it and complete it later or finite the submission by clicking DEPOSIT.</li> </ul>                                                                                                    |                |                                                                                                    |
| <ul> <li>17. Field CREATIVE COMMONS LICENSE: From the drop-down list, you should select the license type of the thesis - Creat Commons).</li> <li>18. Please, review the terms of the License agreement before submission.</li> <li>19. Once you are done you can save it and complete til tate or figible the submission by clicking DEPOSIT.</li> </ul>                                                                                                    |                |                                                                                                    |
| <ul> <li>17. Field CREATIVE COMMONS LICENSE: From the drop-down list, you should select the license type of the thesis - Creat commons).</li> <li>It is imperative: the author's consent must be obtained before the thesis is uploaded.</li> <li>18. Please, review the terms of the License agreement before submission.</li> <li>19. Once you are done, you can save it and complete to grant the License.</li> </ul>                                                                                                    |                |                                                                                                    |
| <ul> <li>+ A trans</li> <li>* A transmission of the License agreement before submission.</li> <li>10. Once you are done, you can done you can done you can eye it and complete it later or finish the submission by clicking DEPOSIT.</li> </ul>                                                                                                    |                | Enter a description for the file                                                                                                    |
| <ul> <li>A derive the date from volue of the black best of the date of the date with which the related access condition to applied the date with which the related access condition to applied the date with the related access condition to applied the date with the related access condition to applied the dat</li></ul> |                | + Add more                                                                                                    |
| <ul> <li>17. Field CREATIVE COMMONS LICENSE: From the drop-down list, you should select the license type of the thesis - Creat commons).</li> <li>It is imperative: the author's consent must be obtained before the thesis is uploaded.</li> <li>18. Please, review the terms of the License agreement before submission.</li> <li>19. Check the box at the bottom of the page to grant the License.</li> <li>20. Orce you are done you can save it and complete it later or finish the submission by clicking DEPOSIT.</li> </ul>                                                                                                    |                | Access condition type                                                                                                    |
| <ul> <li>17. Field CREATIVE COMMONS LICENSE: From the drop-down list, you should select the license type of the thesis - Creat Commons).</li> <li>It is imperative: the author's consent must be obtained before the thesis is uploaded.</li> <li>18. Please, review the terms of the License agreement before submission.</li> <li>19. Check the box at the bottom of the page to grant the License.</li> <li>20. Once you are done, you can cave it and complete it later or finith the submission by clicking DEPOSIT</li> </ul>                                                                                                    |                | openaccess                                                                                                    |
| <ul> <li>17. Field CREATIVE COMMONS LICENSE: From the drop-down list, you should select the license type of the thesis - Creat Commons).</li> <li>It is imperative: the author's consent must be obtained before the thesis is uploaded.</li> <li>18. Please, review the terms of the License agreement before submission.</li> <li>19. Check the box at the bottom of the page to grant the License.</li> <li>20. Once you are done you can save it and complete it later or finish the submission by clicking DEPOSIT.</li> </ul>                                                                                                    |                | Grant access from * Grant access until *                                                                                               |
| <ul> <li>If is imperative: the author's consent must be obtained before the thesis is uploaded.</li> <li>It is imperative: the author's consent must be obtained before the thesis is uploaded.</li> <li>Please, review the terms of the License agreement before submission.</li> <li>Check the box at the bottom of the page to grant the License.</li> <li>Once you are done, you can save it and complete it later or finish the submission by clicking DEPOSIT.</li> </ul>                                                                                                    |                | From Until Dutil                                                                                                    |
| <ul> <li>17. Field CREATIVE COMMONS LICENSE: From the drop-down list, you should select the license type of the thesis - Creat Commons).</li> <li>It is imperative: the author's consent must be obtained before the thesis is uploaded.</li> <li>18. Please, review the terms of the License agreement before submission.</li> <li>19. Check the box at the bottom of the page to grant the License.</li> <li>20. Once you are done you can save it and complete it later or finish the submission by clicking DEPOSIT.</li> </ul>                                                                                                    |                | Select the date from which the related access condition is applied Select the date until which the related access condition is applied |
| <ul> <li>17. Field CREATIVE COMMONS LICENSE: From the drop-down list, you should select the license type of the thesis - Crea Commons).</li> <li>It is imperative: the author's consent must be obtained before the thesis is uploaded.</li> <li>18. Please, review the terms of the License agreement before submission.</li> <li>19. Check the box at the bottom of the page to grant the License.</li> <li>20. Once you are done you can save it and complete it later or finish the submission by clicking DEPOSIT.</li> </ul>                                                                                                    |                | + Add more                                                                                                    |
| <ul> <li>17. Field CREATIVE COMMONS LICENSE: From the drop-down list, you should select the license type of the thesis - Creat Commons).</li> <li>It is imperative: the author's consent must be obtained before the thesis is uploaded.</li> <li>18. Please, review the terms of the License agreement before submission.</li> <li>19. Check the box at the bottom of the page to grant the License.</li> <li>20. Once you are done, you can save it and complete it later or finish the submission by clicking DEPOSIT.</li> </ul>                                                                                                    |                | × Cancel                                                                                                    |
| <ul> <li>17. Field CREATIVE COMMONS LICENSE: From the drop-down list, you should select the license type of the thesis - Creat Commons).</li> <li>It is imperative: the author's consent must be obtained before the thesis is uploaded.</li> <li>18. Please, review the terms of the License agreement before submission.</li> <li>19. Check the box at the bottom of the page to grant the License.</li> <li>20. Once you are done, you can save it and complete it later or finish the submission by clicking DEPOSIT.</li> </ul>                                                                                                    |                |                                                                                                    |
| <ul> <li>17. Field CREATIVE COMMONS LICENSE: From the drop-down list, you should select the license type of the thesis - Crea Commons).</li> <li>It is imperative: the author's consent must be obtained before the thesis is uploaded.</li> <li>18. Please, review the terms of the License agreement before submission.</li> <li>19. Check the box at the bottom of the page to grant the License.</li> <li>20. Once you are done, you can save it and complete it later or finish the submission by clicking DEPOSIT.</li> </ul>                                                                                                    |                |                                                                                                    |
| <ul> <li>17. Field CREATIVE COMMONS LICENSE: From the drop-down list, you should select the license type of the thesis - Creat Commons).</li> <li>It is imperative: the author's consent must be obtained before the thesis is uploaded.</li> <li>18. Please, review the terms of the License agreement before submission.</li> <li>19. Check the box at the bottom of the page to grant the License.</li> <li>20. Once you are done, you can save it and complete it later or finish the submission by clicking DEPOSIT.</li> </ul>                                                                                                    |                |                                                                                                    |
| <ul> <li>17. Field CREATIVE COMMONS LICENSE: From the drop-down list, you should select the license type of the thesis - Crea Commons).</li> <li>It is imperative: the author's consent must be obtained before the thesis is uploaded.</li> <li>18. Please, review the terms of the License agreement before submission.</li> <li>19. Check the box at the bottom of the page to grant the License.</li> <li>20. Once you are done, you can save it and complete it later or finish the submission by clicking DEPOSIT.</li> </ul>                                                                                                    |                |                                                                                                    |
| <ul> <li>17. Field CREATIVE COMMONS LICENSE: From the drop-down list, you should select the license type of the thesis - Creat Commons).</li> <li>It is imperative: the author's consent must be obtained before the thesis is uploaded.</li> <li>18. Please, review the terms of the License agreement before submission.</li> <li>19. Check the box at the bottom of the page to grant the License.</li> <li>20. Once you are done, you can save it and complete it later or finish the submission by clicking DEPOSIT.</li> </ul>                                                                                                    |                |                                                                                                    |
| <ul> <li>17. Field CREATIVE COMMONS LICENSE: From the drop-down list, you should select the license type of the thesis - Creat Commons).</li> <li>It is imperative: the author's consent must be obtained before the thesis is uploaded.</li> <li>18. Please, review the terms of the License agreement before submission.</li> <li>19. Check the box at the bottom of the page to grant the License.</li> <li>20. Once you are done, you can save it and complete it later or finish the submission by clicking DEPOSIT.</li> </ul>                                                                                                    |                |                                                                                                    |
| <ul> <li>17. Field CREATIVE COMMONS LICENSE: From the drop-down list, you should select the license type of the thesis - Crea Commons).</li> <li>It is imperative: the author's consent must be obtained before the thesis is uploaded.</li> <li>18. Please, review the terms of the License agreement before submission.</li> <li>19. Check the box at the bottom of the page to grant the License.</li> <li>20. Once you are done, you can save it and complete it later or finish the submission by clicking DEPOSIT.</li> </ul>                                                                                                    |                |                                                                                                    |
| <ul> <li>17. Field CREATIVE COMMONS LICENSE: From the drop-down list, you should select the license type of the thesis - Crea Commons).</li> <li>It is imperative: the author's consent must be obtained before the thesis is uploaded.</li> <li>18. Please, review the terms of the License agreement before submission.</li> <li>19. Check the box at the bottom of the page to grant the License.</li> <li>20. Once you are done, you can save it and complete it later or finish the submission by clicking DEPOSIT.</li> </ul>                                                                                                    |                |                                                                                                    |
| Commons).<br>It is imperative: the author's consent must be obtained before the thesis is uploaded.<br>18. Please, review the terms of the License agreement before submission.<br>19. Check the box at the bottom of the page to grant the License.<br>20. Once you are done, you can save it and complete it later or finish the submission by clicking DEPOSIT.                                                                                                    | 17. Field      | CREATIVE COMMONS LICENSE: From the drop-down list, you should select the license type of the thesis - Crea                             |
| It is imperative: the author's consent must be obtained before the thesis is uploaded.<br>18. Please, review the terms of the License agreement before submission.<br>19. Check the box at the bottom of the page to grant the License.<br>20. Once you are done, you can save it and complete it later or finish the submission by clicking DEPOSIT.                                                                                                    | Com            | mons)                                                                                                    |
| <ul> <li>18. Please, review the terms of the License agreement before submission.</li> <li>19. Check the box at the bottom of the page to grant the License.</li> <li>20. Once you are done, you can save it and complete it later or finish the submission by clicking DEPOSIT.</li> </ul>                                                                                                    |                |                                                                                                    |
| <ol> <li>Please, review the terms of the License agreement before submission.</li> <li>Check the box at the bottom of the page to grant the License.</li> <li>Once you are done, you can save it and complete it later or finish the submission by clicking DEPOSIT.</li> </ol>                                                                                                    | it is imperati | ve: the author's consent must be obtained before the thesis is uploaded.                                                               |
| 19. Check the box at the bottom of the page to grant the License.                                                                                                    | 18. Pleas      | e, review the terms of the License agreement before submission.                                                                        |
| 20. Once you are done, you can save it and complete it later or finish the submission by clicking DEPOSIT                                                                                                    | 19. Chec       | k the box at the bottom of the page to grant the License.                                                                              |
|                                                                                                    | 20 Once        | you are done, you can save it and complete it later or finish the submission by clicking DEPOSIT                                       |

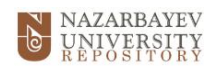

| Creative commons license                                                                                                    | • ^                                                                                                    |
|----------------------------------------------------------------------------------------------------|----------------------------------------------------------------------------------------------------|
| Select a license type *                                                                                                    |                                                                                                    |
| Deposit license                                                                                                    | • ^                                                                                                    |
| Learner Agreement on accession of Open access archives (repository) to the autonomous organization of education Nazarbayev University) (effers to an individual (hereinsther - the Lonser) to use Open access archives (repository) of the University) effers to an individual (hereinsther - the Lonser) to use Open access archives (repository) of the University) effers to an individual (hereinsther - the Lonser) to use Open access archives (repository) of the University) effers to an individual (hereinsther - the Lonser) to use Open access archives (repository) of the University) effers to an individual (hereinsther - the Lonser) to use Open access archives (repository) of the University) effers to an individual (hereinsther - the Lonser) to use Open access archives (repository) of the University) effers to an individual (hereinsther - the Lonser) to use Open access archives (repository) of the University) effers to an individual (hereinsther - the Lonser) to use Open access archives (repository) of the University) effers to an individual (hereinsther - the Lonser) to use Open access archives (repository) of the University) effectives (repository) (free University) effectives (repository) (free University) effectives (repository) (free University) effectives (repository) (free University) effectives (repository) (free University) effectives (repository) (free University) effectives (repository) (free University) effectives (repository) (free University) effectives (repository) (free University) effectives (repository) (free University) effectives (repository) (repository) (free University) effectives (repository) (free University) effectives (repository) (free University) effectives (repository) (free University) effectives (repository) (free University) effectives (repository) (free University) effectives (repository) (free University) effectives (repository) (free University) effectives (repository) (free University) effectives (repository) (free University) effectives (repository) (free University) effectives (repo | set out in this license<br>the same of placement (soft-<br>agerement of the licenser<br>agevent) of the licenser<br>agevent of the licenser<br>agevent of the licenser<br>oduce, copy, setI and use for<br>of parties, as well as<br>investig a non-acclusive right,<br>is (with the ability odownlad<br>at soft the agreement, 4.2.<br>of the Agreement, 4.2.<br>of the Agreement, 4.2. |
| Disard Sived Biswe                                                                                                    | Save for later + Deposit                                                                                                    |
|                                                                                                    |                                                                                                    |

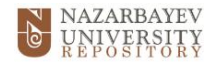

## 7. Submission status

You can check the status of your submissions at Submissions under the **My Dspace** box (top right corner). Also you will receive notifications to your email box once the status of your submission is changed. Please see screenshots below:

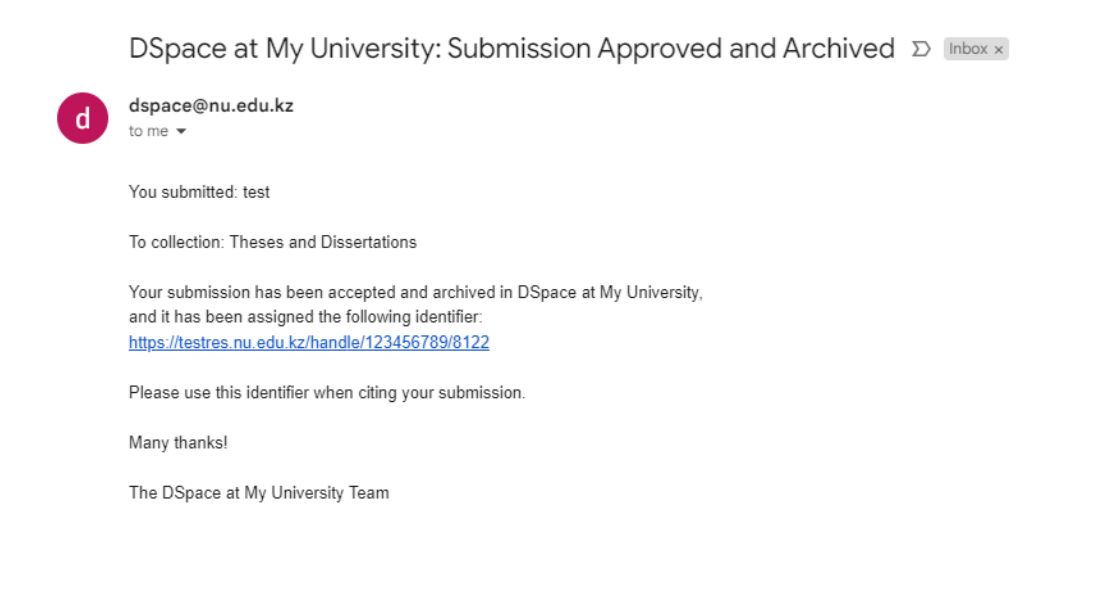

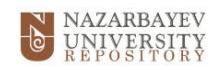

| d | DSpace at My University: Submission Rejected D Inbox ×<br>dspace@nu.edu.kz                                                        |
|---|----------------------------------------------------------------------------------------------------|
|   | You submitted: test                                                                                                    |
|   | To collection: Theses and Dissertations                                                                                           |
|   | Your submission has been rejected by Ainash Yeleussizova( <u>ainash.shagmanova@nu.edu.kz</u> )<br>with the following explanation: |
|   | test                                                                                                    |
|   | Your submission has not been deleted. You can access it from your "MyDSpace" page: https://testres.nu.edu.kz/mydspace             |
|   | The DSpace at My University Team                                                                                                  |
|   |                                                                                                    |
|   |                                                                                                    |